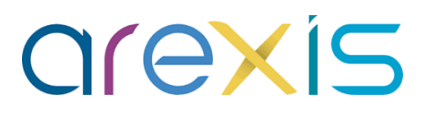

# **STAGES - Questionnaires**

**GUIDE TUTEUR PROFESSIONNEL (ISP)** 

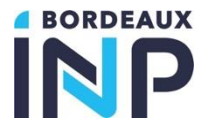

16/01/2024

### Sommaire

**N** Présentation

### Les Accès

### **Etapes**

- Connexion
- Profils
- ◀ Page d'accueil
- ◀ Stage
- ◀ Questionnaire
- Alertes
- J Documents

### ∧ Assistance

### Présentation

- La fonction « Questionnaires » des stages a pour objectif d'accompagner, informer, suivre et évaluer l'élève durant son stage via une seule interface centralisée et sécurisée. Ces « questionnaires » prennent la forme d'évaluation, de bilan, de renseignements, de visite etc...
- Les « Questionnaires » sont accessibles via l'application AREXIS. Cet outil dématérialisé permet d'avoir un accès à l'information par les différents acteurs :
  - Elève
  - ◀ Tuteurs entreprises
  - ◀ Enseignants référents
  - ◀ Scolarités
- Ce mode opératoire a pour objectif d'accompagner le tuteur professionnel dans l'accès et le remplissage des questionnaires (interface ISP).
  - Consulter les questionnaires
  - Compléter et (contre)signer les questionnaires
  - Comprendre le fonctionnement des alertes automatiques
  - Accéder et/ou déposer des documents en relation avec le stage (rapport de stage etc...)

### Les Accès : 4 Interfaces

▲ Tous les acteurs du stage peuvent accéder à l'application AREXIS via des interfaces dédiées.

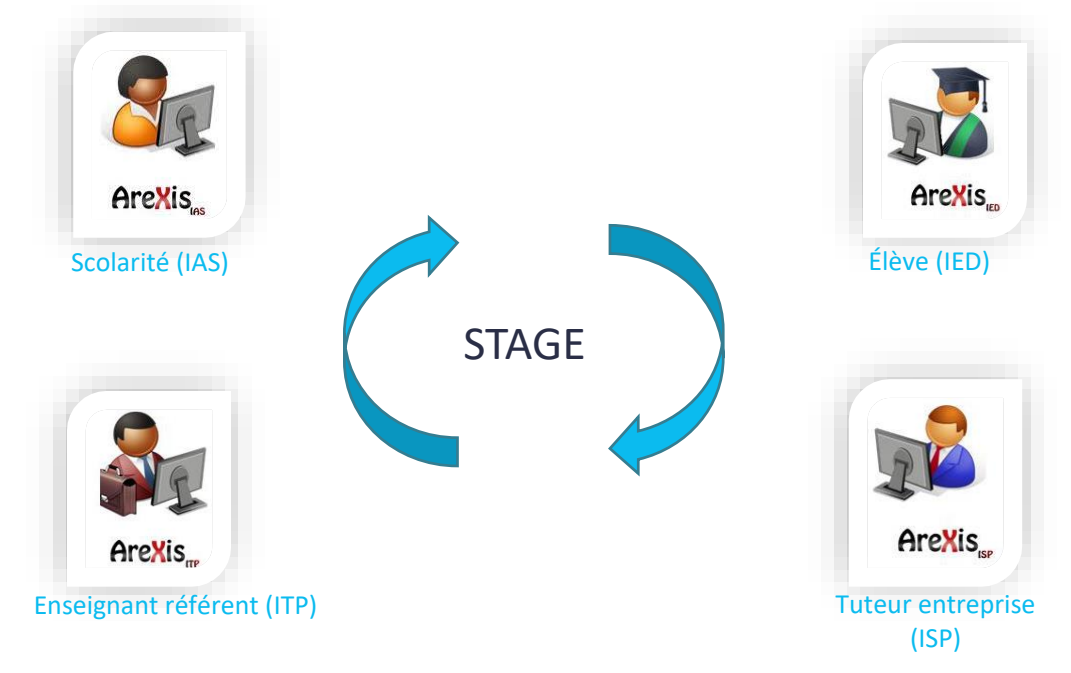

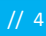

### Etape 1 : Connexion

- N Pour accéder à votre interface, 2 possibilités :
  - ◀ Via l'URL suivant :
    - Accès Tuteur professionnel : <u>https://stages.bordeaux-inp.fr/</u>

| Stages Bordeaux INP                                                        |                                                                  |  |  |  |
|----------------------------------------------------------------------------|------------------------------------------------------------------|--|--|--|
| Accès Tuteur Professionnel, Structure Partenaire<br>Correction per courted | Accès Élève, Alternant<br>Connexion par identifiant Bordeaux-INP |  |  |  |
| Accès Enseignant Permanent / Vacataire                                     | Accès Administration                                             |  |  |  |

- Via le lien suivant :
  - https://stages.bordeaux-inp.fr/arexis\_isp/index.jsp

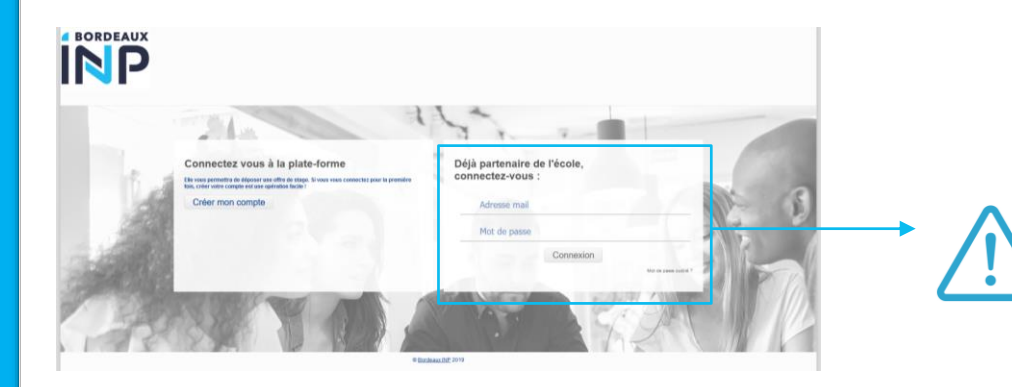

Lors de votre première connexion, il faut renseigner votre adresse mail transmise dans la convention et cliquer sur « Mot de passe oublié ? ». Vous recevrez un mail avec le lien pour créer votre mot de passe.

## Etape 2 : Changer de profil

- Si vous avez déjà accueilli un ou plusieurs stagiaires de notre établissement, il se peut que vous disposiez de plusieurs profils dans l'application « AREXIS». C'est notamment le cas lorsque vous travaillez pour plusieurs entreprises, laboratoires.
- Si, en vous connectant, vous ne trouvez pas l'élève que vous recherchez, nous vous conseillons de vous connecter sur un profil précédemment créé. Cela se fait via le lien « Changer de profil », en haut, à droite de l'application.

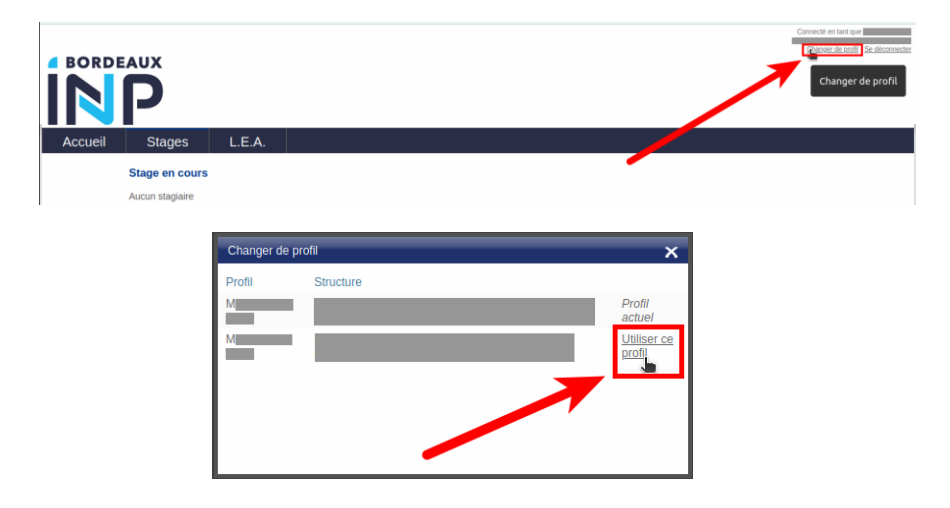

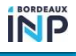

## Etape 3 : La page d'accueil

- Dans l'onglet « Accueil » se trouve la liste des actions qui sont en attente de réalisation de votre part : remplissage et signature d'un questionnaire par exemple.
  - J En cliquant dessus, vous arriverez directement sur le questionnaire à remplir ou contresigner

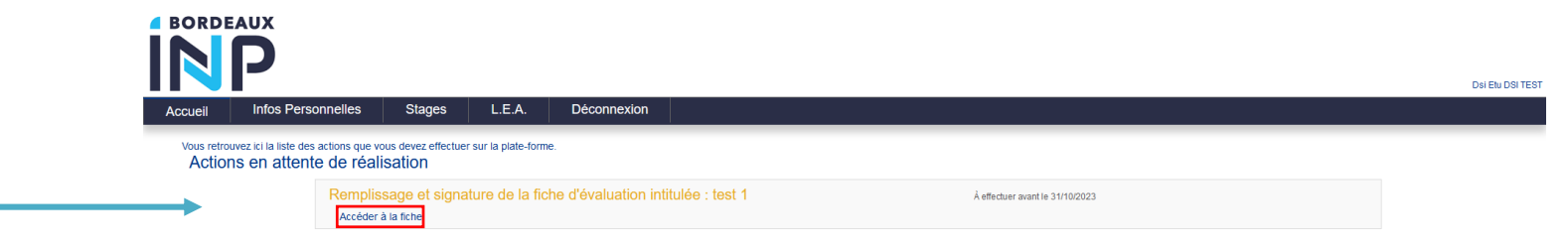

**N** Vous pouvez également naviguer sur les autres onglets utilisés pour les stages :

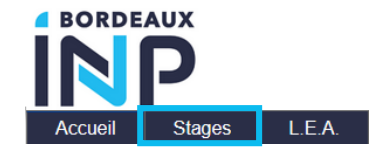

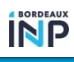

## Etape 4 : Stage

#### A Dans l'onglet « Stages » se trouve

vos stage tutorés en cours.

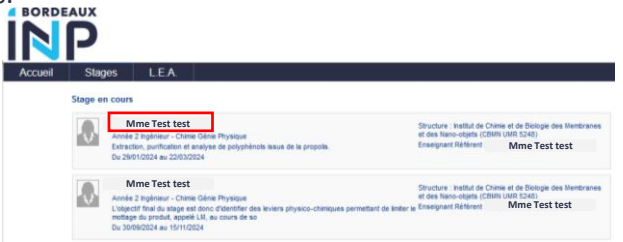

- In cliquant sur un des stage en cours, vous pouvez retrouver, en bas de page, l'onglet « Questionnaires » avec les différents questionnaires à remplir ou contresigner durant le stage (périodes, statuts, contre-signataires).
- Vous pouvez cliquer directement sur un questionnaire pour y accéder

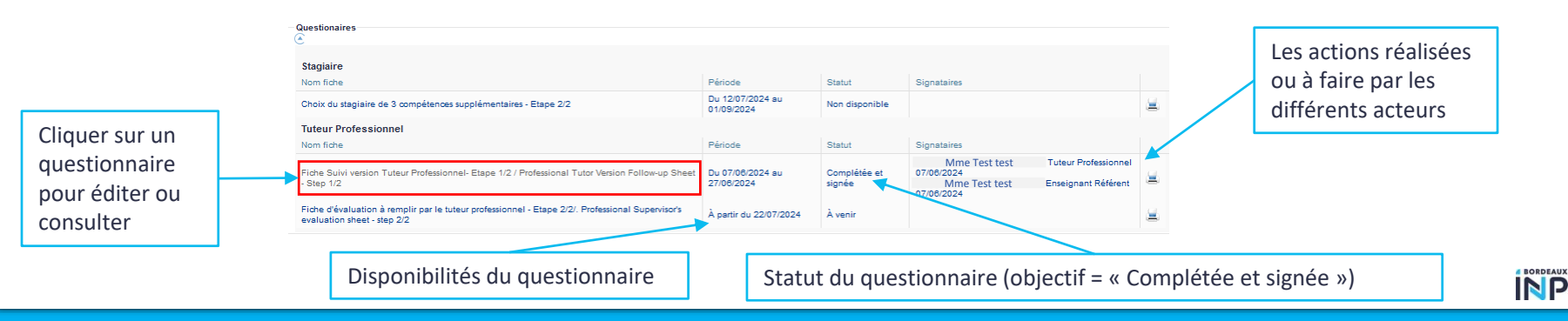

## Etape 5 : Questionnaires

Suivi des compéten

#### Remplir un questionnaire Fiche accessible du 08/10/2018 au 13/01/2019 Visite réalisée le [08/10/2018] 1

Exemple de fonctionnement : 1

1ère visite - Entretien des 2 mois

#### Description: Le but de cette fiche est de suivre l'intégration de l'apprenti en structure

| Compétences                                               | Insuffisant | Moyen | Satisfaisant | Excellen |
|-----------------------------------------------------------|-------------|-------|--------------|----------|
| Capacité d'intégration dans l'environnement professionnel |             |       |              |          |
| Aptitudes à apprendre sur le terrain                      |             |       |              |          |
| Respect des contraintes                                   |             |       |              |          |
| Motivation                                                |             |       |              |          |
| Organisation du travail                                   |             |       |              |          |
| Autonomie                                                 |             |       |              |          |
| Esprit d'initiative                                       |             |       |              |          |

Les données sont enregistrées automatiquement si vous ne souhaitez pas signer un questionnaire dans l'immédiat.

Cases à cocher

Texte Libre

| Obligations                              | Pas du tout | Pas suffisamment | En partie | Totalement |
|------------------------------------------|-------------|------------------|-----------|------------|
| es missions correspondent à la formation |             |                  |           |            |
| 'apprenti est encadré                    |             |                  |           |            |

#### Principales qua

Les obligations de l'entreprise :

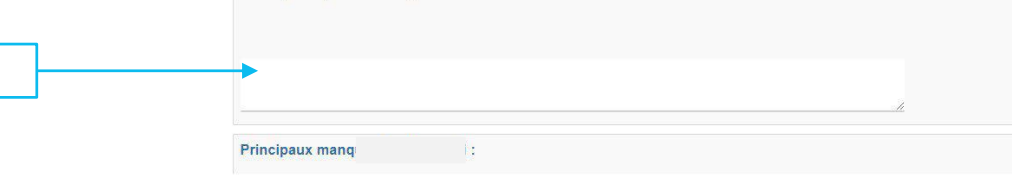

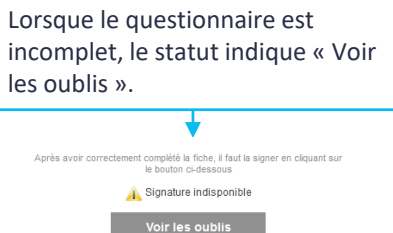

#### Tant que le questionnaire n'est pas signé, il n'est pas visible par les autres interlocuteurs. Une fois signé, il n'est plus modifiable.

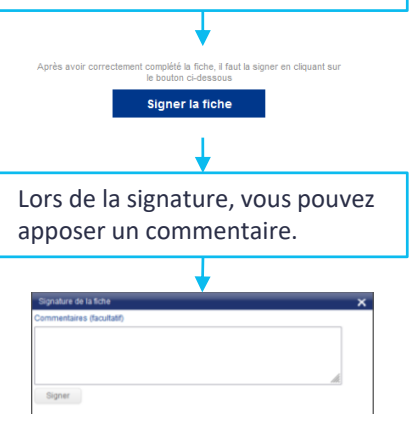

BORDEAUX INP

## Etape 6 : Alertes

**A** Le fonctionnement des alertes mail automatiques des questionnaires :

#### ◀ Fiche de suivi

- Un mail est envoyé au destinataire principal le premier jour de la période pour lui signaler qu'un questionnaire est à compléter.
- Un rappel est envoyé 5 jours avant la date de fin ou 1 jour si la durée du questionnaire est de 10 jours ou moins
- Une fois le questionnaire complété et signé par le destinataire principal, un mail à destination des contre-signataires est automatiquement envoyé pour les inviter à visualiser et à contresigner.
- Un mail de relance peut être envoyé manuellement aux destinataires/signataires en cas de retard

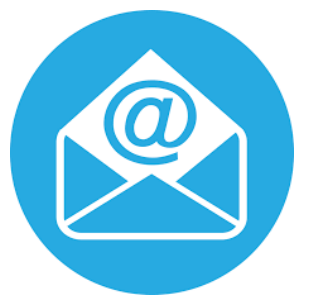

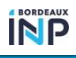

### Etape 7 : Documents

#### **N** Depuis l'espace Gestion électronique des documents (GED) du stage vous pouvez :

- Visualiser des documents déposés par un autre acteur
- J Déposer des documents (selon une catégorie prédéfinie)

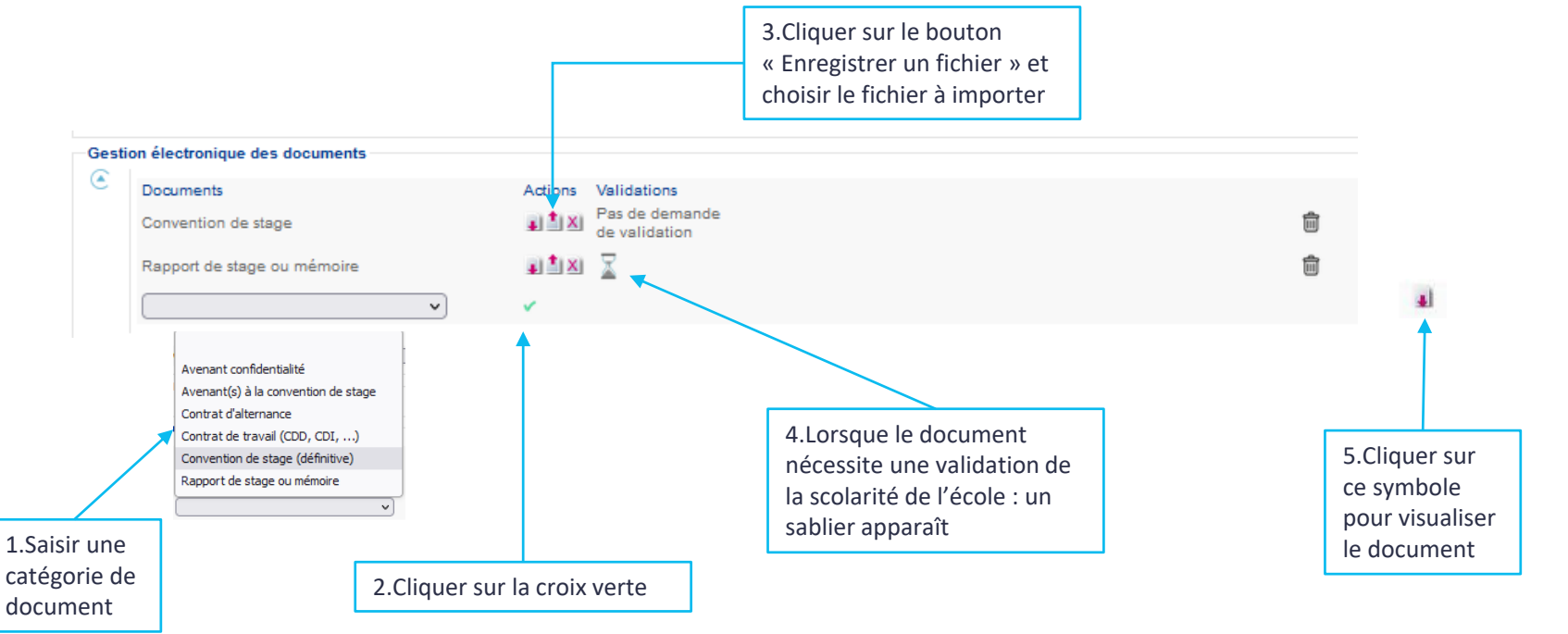

### Assistance

N Pour avoir plus de renseignements, merci de contacter le/la gestionnaire stage au sein de votre composante.

#### MINISTÈRE DE L'ENSEIGNEMENT SUPÉRIEUR, DE LA RECHERCHE ET DE L'INNOVATION Libert Libert Hattilit Fratemité

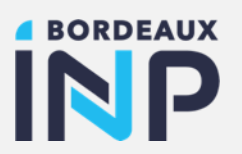

### Merci pour votre attention

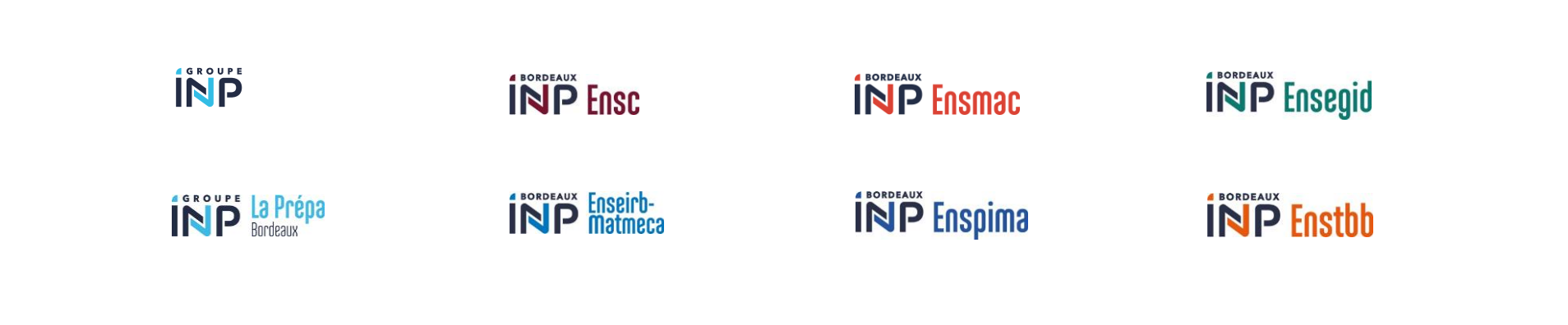